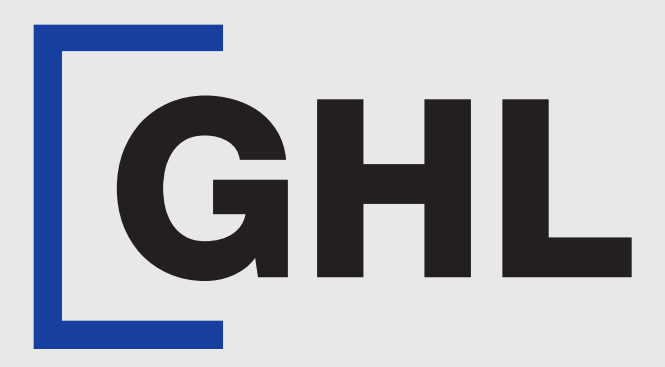

# TERMINAL USER GUIDE

#### **Reprint Receipt**

**GHL MAH DA** 

**Terminal Model: Android N5** 

Property of GHL Systems Berhad

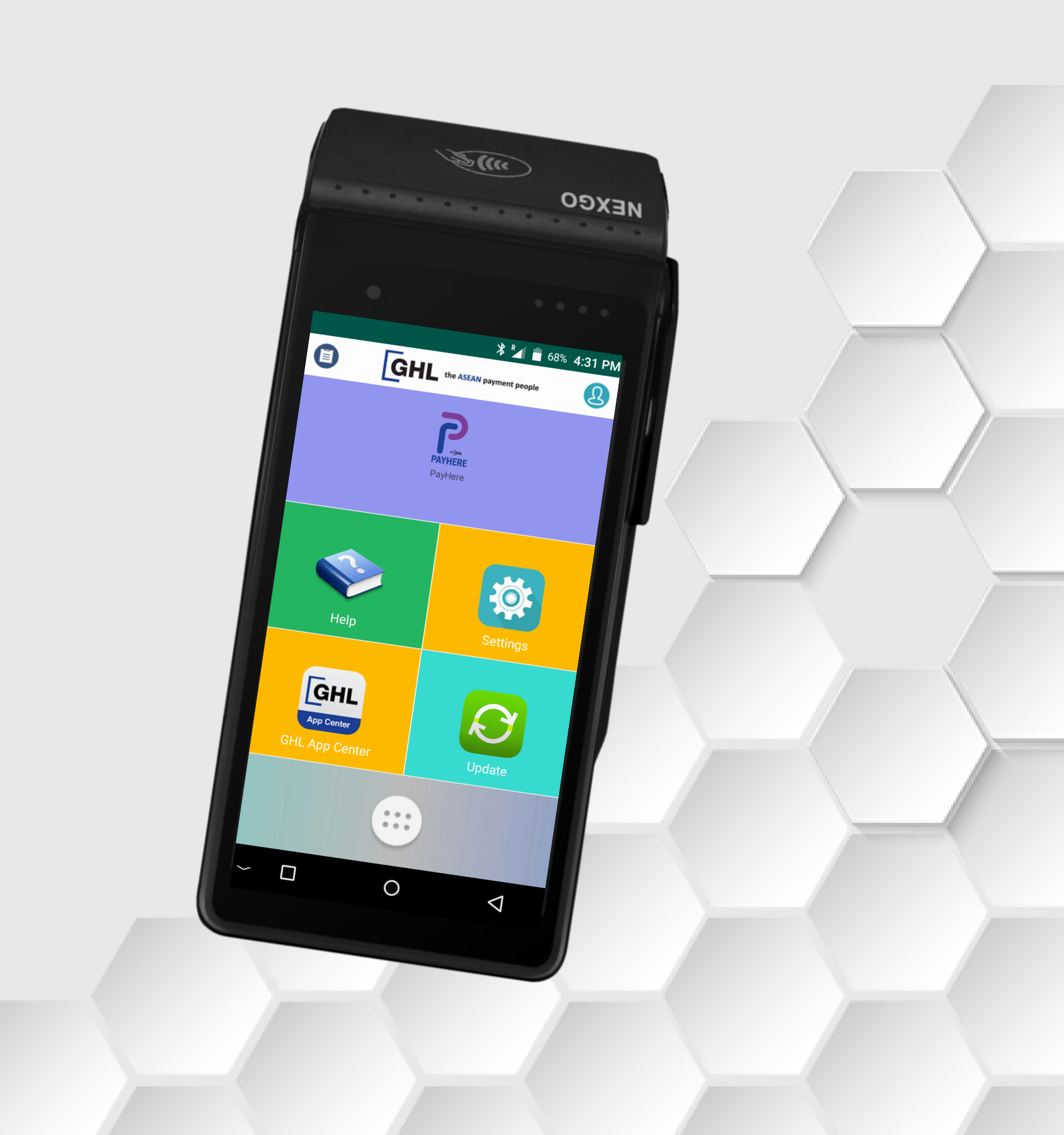

## **Reprint Receipt | Any Receipt**

**Terminal Model: Android N5** 

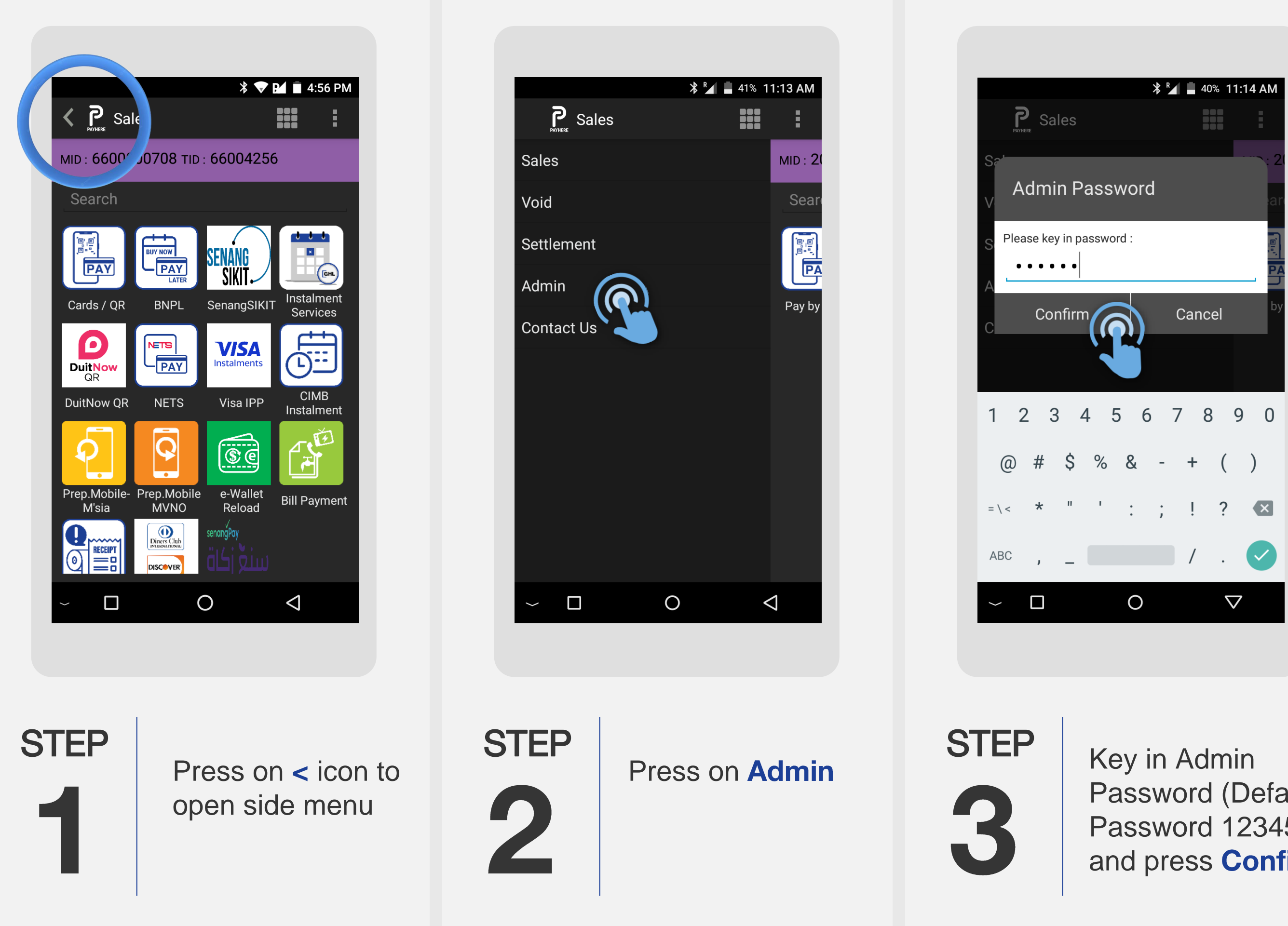

Password (Default Password 123456) and press **Confirm** 

|                 | * 🗸   | 95% 2:28 PM        |
|-----------------|-------|--------------------|
| K P Admin       |       | :                  |
| Account Info    |       |                    |
| Poll            |       |                    |
| Transaction His | story |                    |
| End Shift       |       |                    |
| Check Status    |       |                    |
| Reports         |       |                    |
| Print Preview   |       |                    |
| Reupload E-Rec  | eipt  |                    |
| Default Front C | amera | Ξ.                 |
| Receipt History |       |                    |
| Reload Account  |       |                    |
| User Managem    | ent   |                    |
| ~ 🗆             | 0     | $\bigtriangledown$ |
|                 |       |                    |
|                 |       |                    |
| TEP             | Press | n                  |

**Receipt History** 

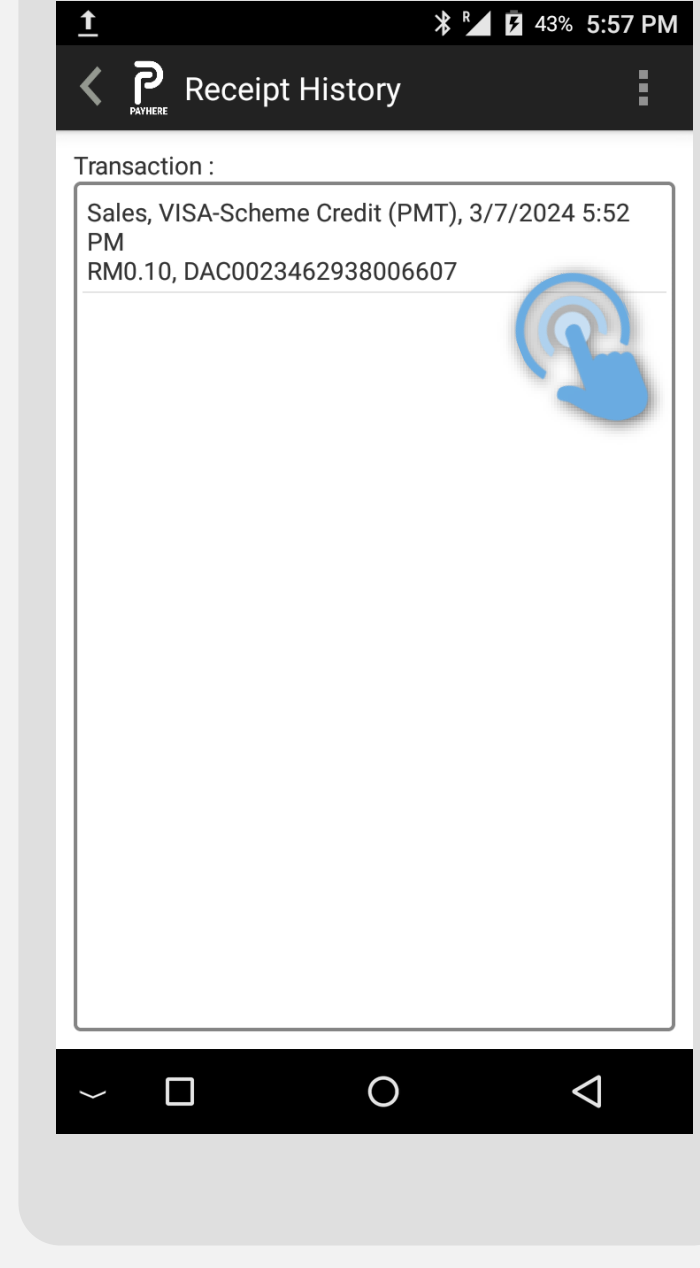

STEP 

Select transaction which needed to reprint receipt

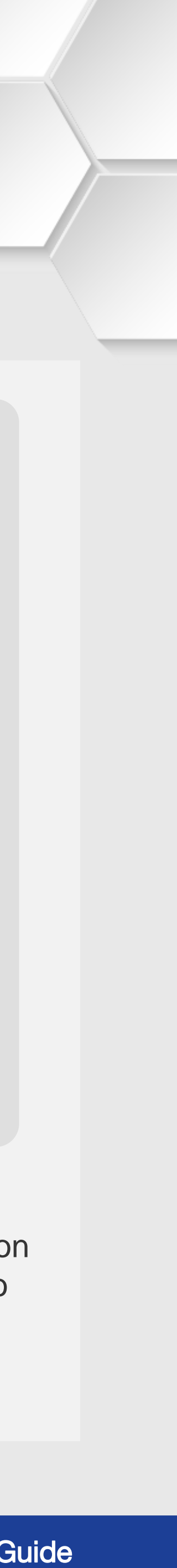

### **Reprint Receipt | Any Receipt**

**Terminal Model: Android N5** 

| ±<br>≮ Priverer Rec                                                                                                  | * Main a star a star a | 43% 5:57 PM |    | 1<br>K PR Rec                                                                                             | a<br>eipt History                                          | 8 🖌 🛿 43% 5:57 PM               |
|----------------------------------------------------------------------------------------------------|----------------------------------------------------------------------------------------------------|-------------|----|----------------------------------------------------------------------------------------------------|------------------------------------------------------------|---------------------------------|
| Sales - Pa<br>Product :<br>VISA-Sc<br>Transaction Nu<br>TXN Ref :<br>DAC002<br>Date :<br>3/7/202<br>Amount :<br>Prin | ayment<br>heme Credit<br>mber :<br>3462938006607<br>4 5:52 PM<br>R                                                                                                    | 6607<br>    |    | Sales - Pa<br>Product :<br>VISA-Sc<br>Transaction Nu<br>T<br>D<br>Do you V<br>receipt?<br>A<br>Ye<br>Prin | ayment<br>heme Credit<br>imber :<br>want to print cu<br>es | A6607<br>No<br>RM0.10<br>Cancel |
|                                                                                                    | Verify rec                                                                                                    | ceipt       | ST | ΈP                                                                                                    | Press                                                      | Yes to pr                       |

ss **Yes** to print customer copy ipt

Terminal User Guide

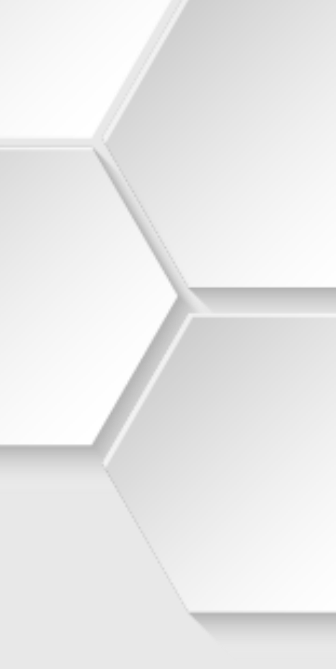

#### **Reprint Receipt | Last Settlement**

#### **Terminal Model: Android N5**

| Admin                   | ▲ ▲ ▲ ■ 100% 5:39 PM ★ ● ▲ ■ ■ 100% 5:39 PM |
|-------------------------|---------------------------------------------|
| ount Info               | Reports                                     |
|                         | Day Total Report                            |
| ction History           | Account Reload Report                       |
|                         | Shift Report                                |
|                         | Daily Detail Report                         |
|                         | Daily Summary Report                        |
|                         | Detail Report                               |
|                         | Summary Report                              |
| E-Receipt               | Last Detail Report                          |
| nt Camera               | Last Settlement Report                      |
|                         |                                             |
|                         |                                             |
| 0 <                     |                                             |
| Press on <b>Reports</b> | STEP<br>Press<br>Last Settlemen<br>Report   |

**K P** Admin 611, 3/7/2024 610, 3/5/2024 609, 2/29/2024 608, 2/28/2024 607, 2/27/2024 606, 2/27/2024 605, 2/27/2024 604, 2/27/2024 603, 2/6/2024 602, 2/6/2024 601, 2/6/2024 600, 1/31/2024 599, 1/30/2024 598, 1/26/2024 597, 1/26/2024 FOC 4 100 1000 A 

**STEP** 

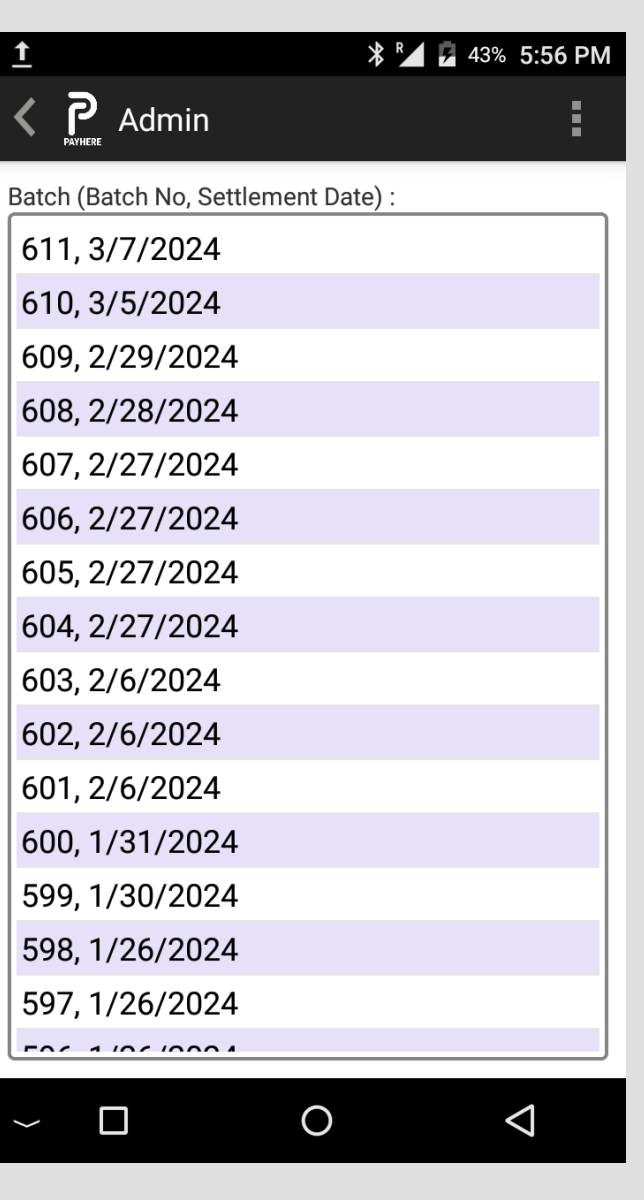

Select Batch No and Settlement Date to reprint

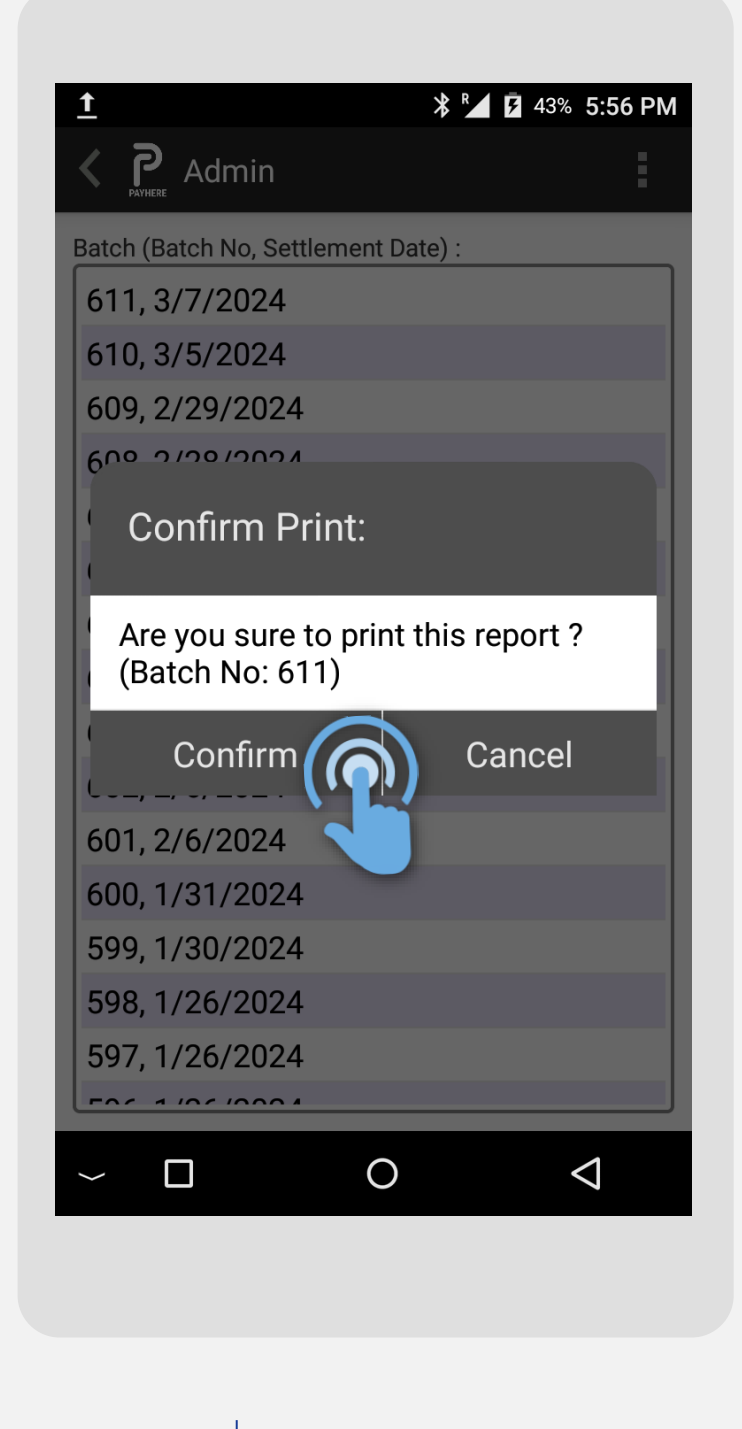

STEP

Press **Confirm** to reprint settlement report

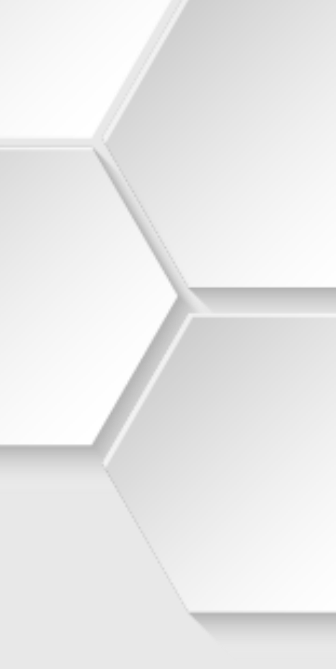